## Com fer la inscripció del menjador a través de la web?

- 1.Cerca a internet la nostra pàgina web: www.tresmes.com
- 2.Clica a la pestanya INSCRPCIÓ.
- 3.Un cop accediu, s'obrirà el full d'inscripció on haureu d'introduir les dades de l'alumne, les vostres com a pare/mare o tutor/a legal i omplir l'apartat de serveis.
- 4.Quan tingueu totes les dades introduïdes, clicar al botó ENVIAR. A la part inferior del formulari d'inscripció.
- 5.Un cop enviat, rebreu automàticament un correu de confirmació.
- 6.Per qualsevol canvi de nº de compte, cal tornar a fer la inscripció via web.
- 7.Per qualsevol canvi de dies, servei de pícnic i altres, cal trucar o enviar un WhatsApp a coordinació dins de l'horari d'atenció a famílies.

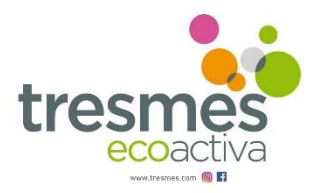